## Funds Transfer

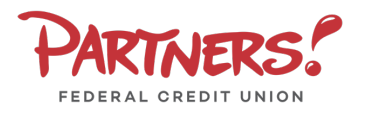

 Click Transfers & Payments, then the Transfer Within Account

| PARTNERS!                                                                           | Good Afternoon, George G. Geef<br>Last lagin 07/24/2024 at 2:09 PI           |
|-------------------------------------------------------------------------------------|------------------------------------------------------------------------------|
| Home Transfers & Payments Services Settings Messages Log Off                        |                                                                              |
| Transfers & Payments                                                                |                                                                              |
| Q Search page                                                                       |                                                                              |
| TRANSFER & PAYMENTS                                                                 |                                                                              |
| S7. Transfer Within Account<br>Transfer money from one account to another           | ងំនុំ Member to Member Transfer<br>Transfer money to another Partners Member |
| Loan Payments<br>Make a one-time bain payment or set up recurring loan<br>payments. | Pay with Bill Pay Add, schedule and manage bill payments                     |
| (3) Stop Payment<br>Place a stop payment on a check                                 | Skip A Payment<br>Skip a loan payment when you need a little extra cash      |
|                                                                                     |                                                                              |

- 2. Select a **From** account.
- 3. Select a **To** account.
- 4. Enter a dollar amount.
- 5. Choose a **Frequency**.
- 6. Select a **Transfer Date** for the transaction.
- 7. Enter a **Memo** for the transaction. (Optional)
- 8. Click **Transfer Funds** to complete the transaction.

**NOTE:** To set up a recurring transfer, follow the steps in the Recurring Transfers section.

| unds Tra | ansfer            |        |
|----------|-------------------|--------|
|          | From Account      |        |
|          |                   | $\sim$ |
|          | To Account        |        |
|          |                   | $\sim$ |
|          | Amount            |        |
|          | s                 | 0.00   |
|          | Frequency         |        |
|          | One time transfer | $\sim$ |
|          | Transfer Date     |        |
|          | 8/19/2024         |        |
|          | Memo (optional)   |        |
|          |                   |        |
|          |                   |        |
|          | Transfer Funds    |        |
|          |                   |        |
| Frequ    | Jency             |        |
|          | of the month      |        |

Last day of the month

1st & 15th of the month

Weekly

Every other week

15th & last day of the month

## **Recurring Transfers**

- 1. Follow steps 1 through 4 above.
- 2. In the **Frequency** field, select the desired frequency from the dropdown menu.

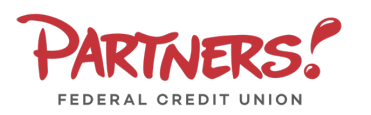

## Funds Transfer

- 1. Select the **Start Date**.
- 2. Select the desired **Repeat Duration**.
  - a. Forever (Until I Cancel) or
  - b. Until Date (Set an End Date)
- 3. Enter a **Memo** for the transaction. (Optional)
- 4. Click **Transfer Funds** to complete the transaction.

|                                                                     | ~                               |
|---------------------------------------------------------------------|---------------------------------|
| Start Date                                                          |                                 |
| 8/19/2024                                                           | <u>م</u><br>⊞                   |
| Transfers falling on a Sunday or banking holiday will be pr<br>day. | rocessed the following business |
| Repeat Duration                                                     |                                 |
| Forever (Until I Cancel)                                            |                                 |
| Until Date (Set An End Date)                                        |                                 |
| Memo (optional)                                                     |                                 |
|                                                                     |                                 |
|                                                                     |                                 |
|                                                                     |                                 |